# plonesocial.auth.rpx Documentation Release 0.9

**Carsten Rebbien** 

August 14, 2014

#### Contents

| 1 | Tutorial                                         | 3  |
|---|--------------------------------------------------|----|
|   | 1.1 Install <i>plonesocial.auth.rpx</i> in Plone | 3  |
|   | 1.2 Creating an account at RPX                   | 4  |
|   | 1.3 Create a New Application on RPX              | 4  |
|   | 1.4 Collect necessary information from RPX       | 5  |
|   | 1.5 Configuring the Plone site                   | 6  |
| 2 | Configuring self-registration                    | 9  |
| 3 | Using Plone with RPX                             | 11 |
| 4 | Credits                                          | 17 |
| 5 | Source Code                                      | 19 |
| 6 | Python Package                                   | 21 |
| 7 | License                                          | 23 |

*plonesocial.auth.rpx* is an addon product for Plone which allows users to authenticate via the JanRain's RPX service. RPX is sort of a proxy to let a user authenticate with a lot of identity services such as OpenID, Twitter, Facebook and many others.

Different from the OpenID plugin for Plone the RPX plugin does not just create a virtual user but instead it will map the verfied identifier from RPX (e.g. your OpenID) to an existing or to be created user account. A user is also able to map various identifiers to the same Plone account thus being able to login with his Twitter, Google or Facebook account to the same Plone account.

*plonesocial.auth.rpx* also allows the user to manage those mappings.

Here is a screencast showing how it looks to the end user:

### Tutorial

### 1.1 Install plonesocial.auth.rpx in Plone

Look for your *buildout.cfg* and search for the following line:

```
[buildout]
...
eggs =
...
Add a new indented line to it like this:
eggs =
...
plonesocial.auth.rpx
and rerun buildout:
```

```
bin/buildout -vv
```

(or without -vv in case you don't need the additional debug output).

Then restart your Plone site.

Go to "Site Setup" and then to "Add-on Products" and install it:

## Add/Remove Products

#### ▲ Up to Site Setup

#### This is the Add-on Products install section, you can add and remove products in the lists below.

To make new products show up here, add them to your buildout configuration, run buildout, and restart the server Installing a third party product .

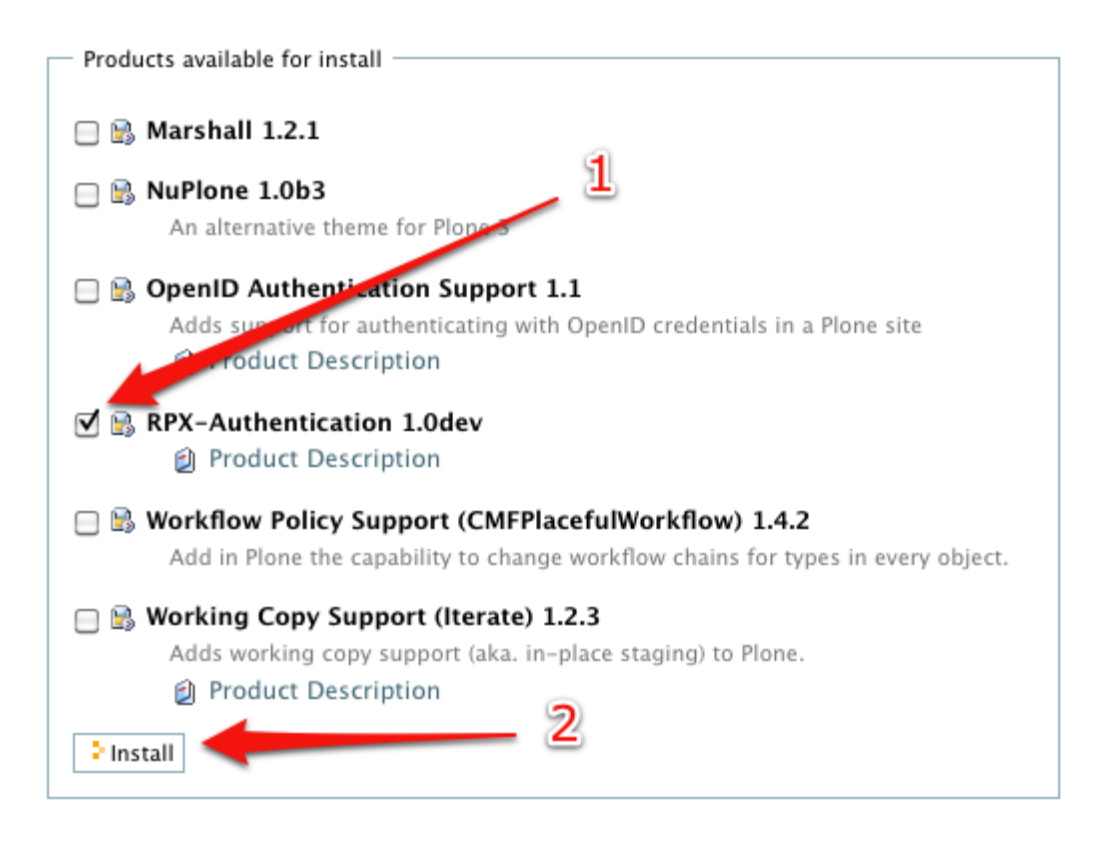

### 1.2 Creating an account at RPX

Go to the RPX website, click on "Sign In" in the upper right corner and login with one of your existing accounts. You don't need to register as an existing account on e.g. Google or Twitter is sufficient.

After that agree to the Terms of Service.

## **1.3 Create a New Application on RPX**

You will be presented with the following screen:

| <b>₯</b> RPX                                                                                    |                      |                              |              | Hi,             | mrtopf se   |
|-------------------------------------------------------------------------------------------------|----------------------|------------------------------|--------------|-----------------|-------------|
| Create Application 🗧 👬                                                                          | Application -        | Widgets -                    | APIs ₹       | Analytics -     | Resources   |
| Create a New Application Name                                                                   | pplication           |                              |              |                 |             |
| Domains<br>localhost<br>Enter any domains that your app<br>Example: example.com, 192.<br>Next » | lication will be run | ning on, one po<br>ample.com | er line. You | can change thes | e later on. |
| About JanRain   Contact Us   Pri<br>Copyright © 2009 JanRain, Inc.                              | vacy Policy   Doc    | s   FAQ                      |              |                 |             |

Lets assume that you want to first test it locally on your machine so give your application a name (we use "Plone RPX Text" here) and keep the localhost domain in the domains field.

In case you are running a live site you would of course enter it's domain in there.

## **1.4 Collect necessary information from RPX**

After you created the application you will be on the main application page. There you can obtain the API key (after clicking "Show") and the RPX domain which in our case is *https://plone-rpx-test.rpxnow.com/*:

| Plone RPX Test                                                                                                    | Application -          | Widgets -  | APIs -                                                                                                | Analytics -      | Resources -       | Support -      |
|----------------------------------------------------------------------------------------------------|------------------------|------------|----------------------------------------------------------------------------------------------------|------------------|-------------------|----------------|
| lome                                                                                                    | Application            | mugeto     |                                                                                                    | Analytics        | Resources         | Cupport        |
|                                                                                                    |                        | Quicl      | k Links                                                                                               |                  | Ap                | plication Info |
| Setup Guide<br>Start integrating RPX                                                                                                    | ( into your web applic | ation now. |                                                                                                    | API Key (show    | )                 |                |
| <ul> <li>Widget Test Tool<br/>Try out your sign-in widget and examine provider responses.</li> <li>Settings<br/>Set your domains, privacy policy, and application image.</li> <li>Access Control<br/>Invite developers and admins to this RPX application.</li> </ul> |                        |            | Application ID<br>pmppamieacpkhfcfgpgh<br>Plan: Basic (upgrade)<br>Your Domains (manage)<br>localhost |                  |                   |                |
|                                                                                                    |                        |            |                                                                                                    |                  |                   |                |
| Totals<br>Since Implementation                                                                                                    |                        |            |                                                                                                    | https://plone-rp | x-test.rpxnow.cor | n/             |
| 0                                                                                                    | 0                      |            |                                                                                                    |                  |                   |                |
| Users                                                                                                    | Sign-ins/Us            | er         |                                                                                                    |                  |                   |                |
|                                                                                                    |                        |            |                                                                                                    |                  |                   |                |
|                                                                                                    |                        |            |                                                                                                    |                  |                   |                |

Write down or copy and paste those two settings.

## **1.5 Configuring the Plone site**

In the Site Setup in Plone you will find a new item "RPX settings" at the bottom of the left bar. Click on it to go to the RPX configuration screen.

Enter your RPX details you wrote down in the earlier step there:

# **RPX** settings

- Up to Site Setup

You can find your RPX settings under your RPX account at http://RPXnow.com

| RPX Settings                            |  |
|-----------------------------------------|--|
| RPX API key  43cff367cd59e881976fcaf4   |  |
| RPX domain  https://plone-rpx-test.rpxr |  |
| Sava Cancel                             |  |

Submit the form. RPX should now be ready to be used on the site and appear in case you are logged out either as portlet or on the login screen:

| RPX Login                       | Please log in                                                                                   |
|---------------------------------|-------------------------------------------------------------------------------------------------|
| Log in with online id           | Login with Plone                                                                                |
| Sign in using your account with | Login Name                                                                                      |
| AOL > Google                    | Password                                                                                        |
| YAHOO! OpenID                   | Log in                                                                                          |
| Powered by <u>RPX</u>           | Forgot your password?<br>If you have forgotten your password, <u>we can send you a new</u> one. |
|                                 | <b>New user?</b><br>If you do not have an account here, head over to the registration form.     |

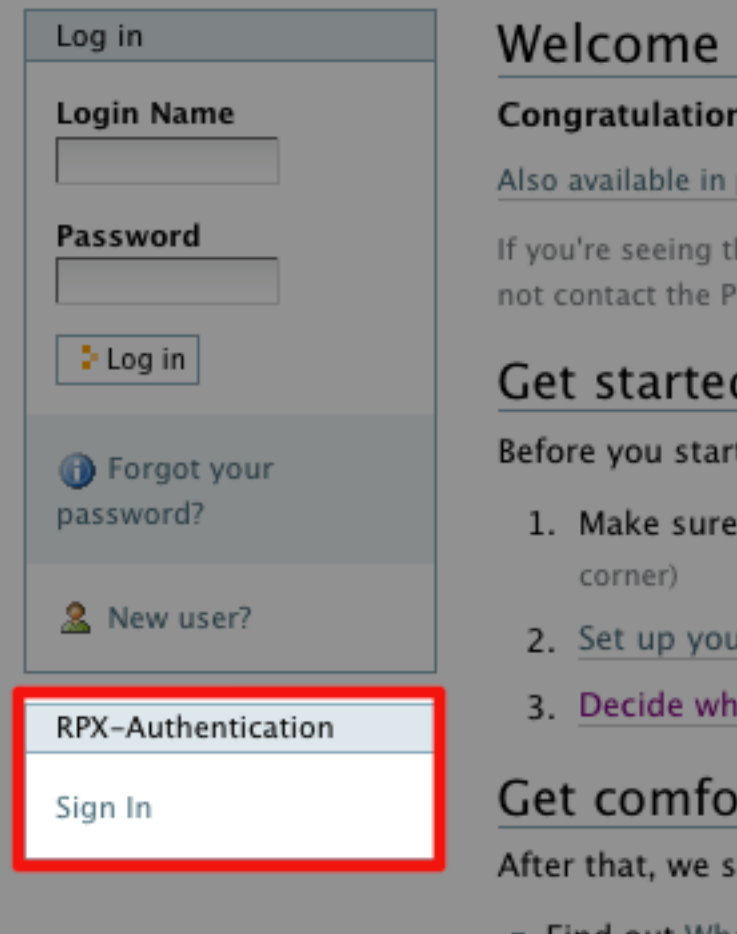

# Welcome to Plone

### Congratulations! You have successfully

Also available in presentation mode ...

If you're seeing this instead of the web site you not contact the Plone Team or the Plone mailin

# Get started

Before you start exploring your newly crea

- 1. Make sure you are logged in as an ac
- 2. Set up your mail server. (Plone needs a
- 3. Decide what security level you want of

# Get comfortable

After that, we suggest you do one or more

Find out What's now in Diana

## **Configuring self-registration**

Now you should decide whether you want to enable self-registration of users or not. This influences also on how the RPX plugin works:

- with self-registration a user after identifying himself will be presented with the choice to either create a new account (prefilled with the values obtained from the identification process, e.g. the fullname from Google) or to map this identifier to an existing account he already has on the site.
- without self-registration the only option is to map this identifier to an existing account. This also means that you cannot login at all if you don't have an account created by an administrator on the site.

Plone defaults to allow no self-registration. In order to change this go to the "Security" configuration option in the left list and enable self-registration and optionally to let users choose their own password:

# Security settings

Up to Site Setup

Security settings for this site.

| - Security settings                                                                                                    |
|----------------------------------------------------------------------------------------------------|
| Enable self-registration Allows users to register themselves on the site. If not selected, only site managers can add n                    |
| ✓ Let users select their own passwords<br>If not selected, passwords will be autogenerated and mailed to users, which verifies that the    |
| Enable User Folders If selected, home folders where users can create content will be created when they log in.                             |
| Allow anyone to view 'about' information<br>If not selected only logged-in users will be able to view information about who created an ite |
| Save Cancel                                                                                                    |

After submitting the form your RPX component will give a user the choice of creating or mapping an account.

## **Using Plone with RPX**

Here is a run-through with self-registration enabled:

- 1. The user clicks "Login with RPX" in the login portlet
- 2. The user logs in with his Google account
- 3. The user registers a new Plone account mapped to the Google account (fullname, userid and email are already prepopulated in the registration form)
- 4. The user logs out again
- 5. The user logs in again but this time using his twitter account
- 6. The user maps this twitter account to the same plone account created in step 3 by entering Plone username and password
- 7. The user can then either login with his twitter or Google account to the plone site. The last login type will be remembered:

Here is all this in pictures:

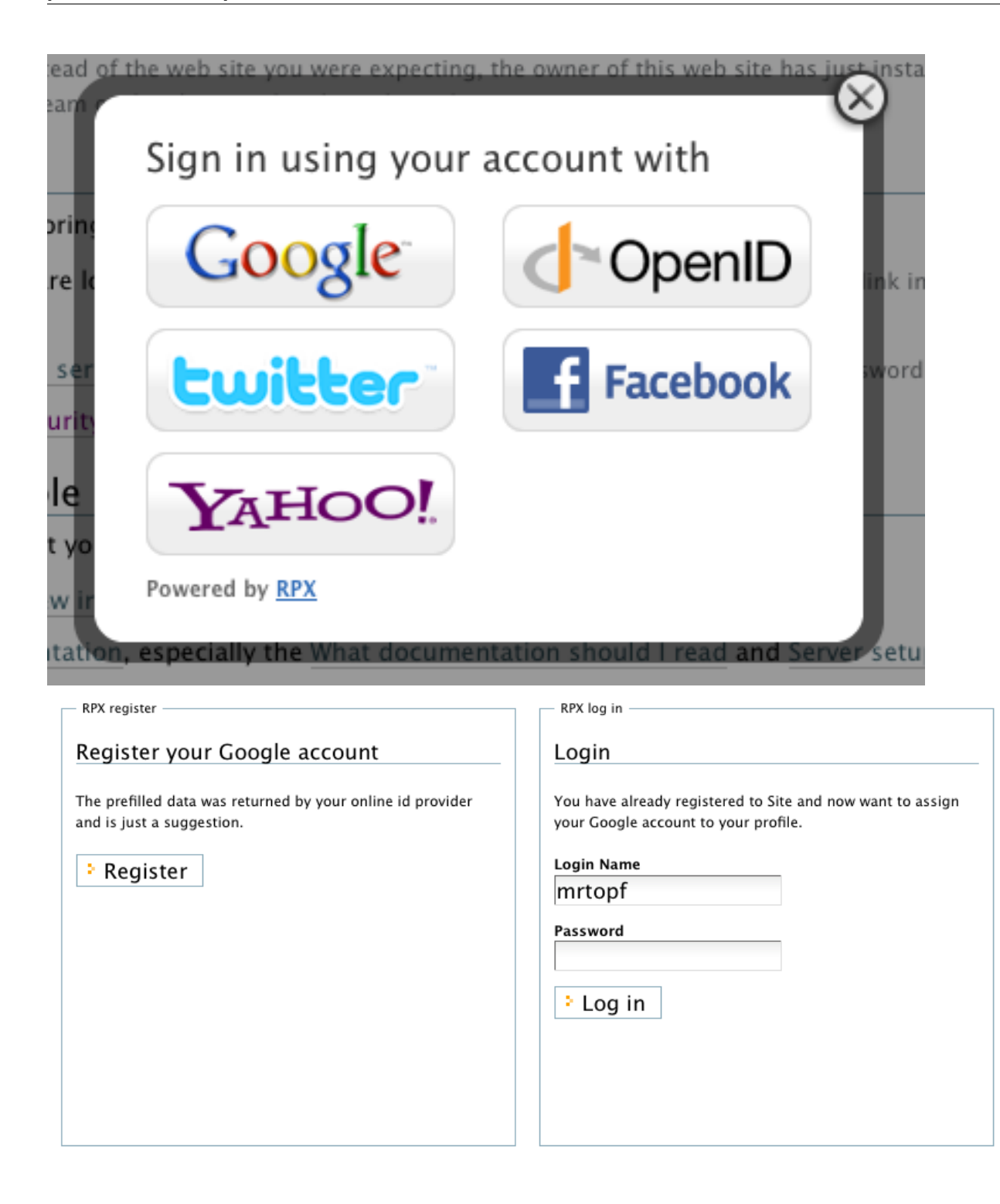

# **Registration Form**

#### Full Name

Enter full name, e.g. John Smith.

Christian Scholz

#### User Name 🗖

Enter a user name, usually something like 'jsmith'. No spaces or special chara name used to log in.

mrtopf

#### E-mail 🗖

Enter an email address. This is necessary in case the password is lost. We rest

mrtopf@gmail.com

#### Password

Minimum 5 characters.

#### Confirm password

Re-enter the password. Make sure the passwords are identical.

#### Send a mail with the password

Register

| RPX register                                                                                          | RPX log in                                                                                                    |
|----------------------------------------------------------------------------------------------------|----------------------------------------------------------------------------------------------------|
| Register your Twitter account                                                                         | Login                                                                                                    |
| The prefilled data was returned by your online id provider<br>and is just a suggestion.<br>• Register | You have already registered to Site and now want to assign<br>your Twitter account to your profile.<br>Login Name<br>Mrtopf<br>Password<br>••••••<br>> Log in |
| Info The RPX id was mapped to your user.                                                              |                                                                                                    |

#### You are now logged in

#### Continue to the Site home page

Note: If you do not remain logged in after leaving this page, it is because you need to enable cookies in your browser.

| RPX Login             |                     |
|-----------------------|---------------------|
| Log in with online id |                     |
|                       |                     |
| tuit                  | ter                 |
|                       | not you?            |
| Welcome back, Chr     | istian Scholz       |
|                       | Sign In »           |
| Powered by <u>RPX</u> | use another account |
|                       |                     |
|                       |                     |

The user is also able to edit the mappings of RPX identities to his Plone account by clicking on his name, then going to "Personal preferences" and at the bottom will be a list of all RPX identities mapped to his account:

#### **RPX identifiers**

To delete an RPX identifier from your profile check the checkbox and click "save".

| $\boldsymbol{\times}$ | RPX Identifier                                                                                                    |
|-----------------------|----------------------------------------------------------------------------------------------------|
|                       | https://www.google.com/accounts/o8/id?id=AltOawn-iIDPPRypSfHSHDezPJLyCaHMY2egiKkitering and the second second se |
|                       | http://twitter.com/account/profile?user_id=794885                                                                                                    |

Save Cancel

## Credits

- Carsten Rebbien (main programming, cr@comlounge.net)
- Christian Scholz (concept, bugfixing and documentation, cs@comlounge.net)

Development was sponsored by COM.lounge GmbH.

## Source Code

The source code is available at http://bitbucket.org/cryu/plonesocial.auth.rpx/

# **Python Package**

The package can be found at http://pypi.python.org/pypi/plonesocial.auth.rpx/

#### License

#### **MIT License**

Copyright (c) 2010 COM.lounge GmbH

Permission is hereby granted, free of charge, to any person obtaining a copy of this software and associated documentation files (the "Software"), to deal in the Software without restriction, including without limitation the rights to use, copy, modify, merge, publish, distribute, sublicense, and/or sell copies of the Software, and to permit persons to whom the Software is furnished to do so, subject to the following conditions:

The above copyright notice and this permission notice shall be included in all copies or substantial portions of the Software.

THE SOFTWARE IS PROVIDED "AS IS", WITHOUT WARRANTY OF ANY KIND, EXPRESS OR IMPLIED, INCLUDING BUT NOT LIMITED TO THE WARRANTIES OF MERCHANTABILITY, FITNESS FOR A PAR-TICULAR PURPOSE AND NONINFRINGEMENT. IN NO EVENT SHALL THE AUTHORS OR COPYRIGHT HOLDERS BE LIABLE FOR ANY CLAIM, DAMAGES OR OTHER LIABILITY, WHETHER IN AN ACTION OF CONTRACT, TORT OR OTHERWISE, ARISING FROM, OUT OF OR IN CONNECTION WITH THE SOFT-WARE OR THE USE OR OTHER DEALINGS IN THE SOFTWARE.